## Passerelle Thermo-Net Accessoire multi-appareil

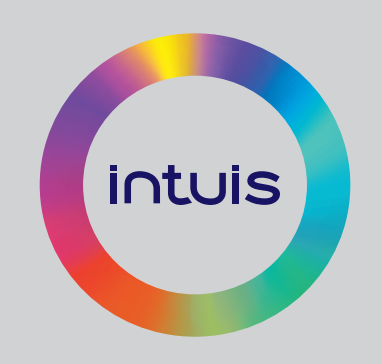

### Notice technique complémentaire d'installation

Passerelle Thermo-Net Réf. 770002

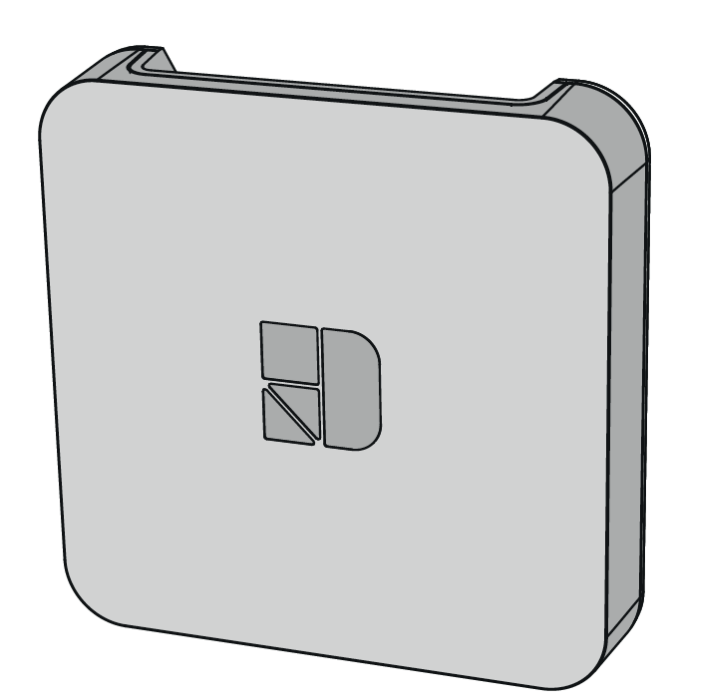

Ce complément de notice concerne l'étape d'association du récepteur du thermostat (**Réf. 770001**) et de la passerelle Thermo-Net (**Réf. 770002**) dans l'application Tydom.

Après avoir crée un compte sur l'application Tydom, suivre les étapes suivantes pour le paramétrage du thermostat d'ambiance :

1) Ajouter l'installation dans l'application en sélectionnant « Ajouter un domicile ».

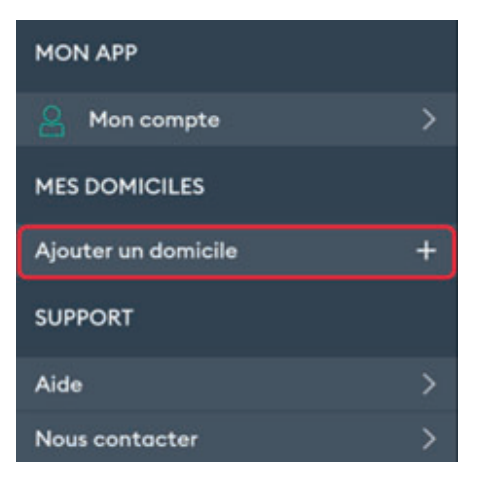

- 2) L'application demande alors de saisir le nom du domicile et d'entrer les six derniers caractères de l'adresse MAC située en-dessous de la passerelle Thermo-Net.
- 3) Une fois les informations renseignées, appuyer sur « Ajouter mon domicile ».
- 4) Dans l'installation venant d'être créée, appuyer sur « Mes équipements » puis sur « Ajouter un équipement ».

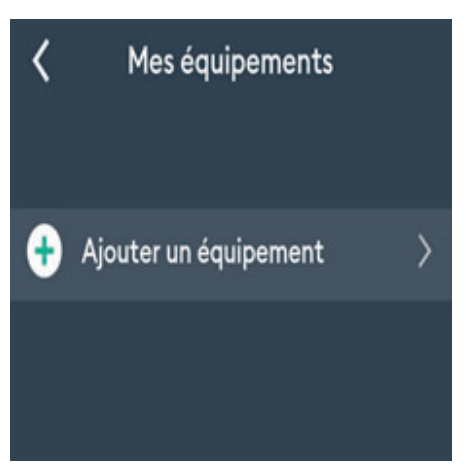

5) L'application propose alors une liste de différents types d'équipements pouvant être reliés à la passerelle Thermo-Net. Choisir « Thermique ».

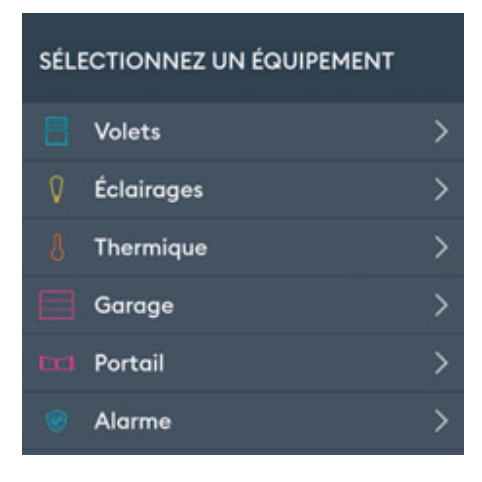

- COMPLÉMENT DE NOTICE PASSERELLE THERMO-NET -

6) L'application propose alors « Hydraulique » ou « Électrique ». Choisir « Hydraulique ».

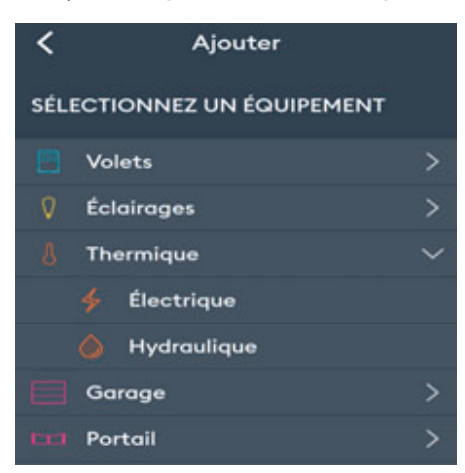

7) Une liste de thermostats d'ambiance pouvant être raccordés apparaît alors. Sélectionner le thermostat d'ambiance « Tybox 1137 ».

| TYBOX 1137 (RF6000+) |  |
|----------------------|--|

- 8) Suivre les étapes demandées par l'application pour associer la passerelle Thermo-Net et le récepteur du thermostat d'ambiance.
- 9) Pour régler la consigne du thermostat d'ambiance une fois les éléments associés, revenir sur l'écran d'accueil et sélectionner l'équipement ajouté au préalable pour accéder à la modification de la température de consigne.

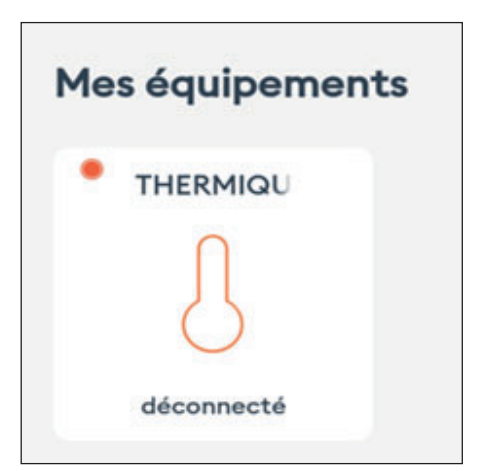

# Oi∩tuis

#### www.intuis.fr

Site Industriel et de développement Rue de la République CS 40029 80210 Feuquières-en-Vimeu

### Service client

+33 (0)9 78 45 10 26 service-consommateur@intuis.fr service-client@intuis.fr

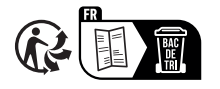